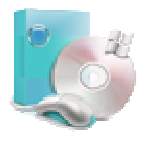

## Procedura Guidata Installazione ProfessionistaMM10

Dopo aver scaricato il file di Setup, seguire i passaggi sotto indicati per l'installazione di ProfessionistaMM10. Durante gli step di installazione verranno richiesti i dati dell'attività, è importante che gli stessi vengano inseriti correttamente in quanto saranno utilizzati per l'emissione dei documenti del programma.

GestionaleMM10 declina ogni resposanbilità per un utilizzo improprio di ProfessionistaMM10.

Per informazioni e supporto contattare il Servizio di Assistenza di GestionaleMM10 scrivendo a support@gestionalemm10.it.

## Installazione

1) Selezionare il path di installazione del programma (mantenere quello indicato nell'installazione – scelta consigliata) e premere "**Next**".

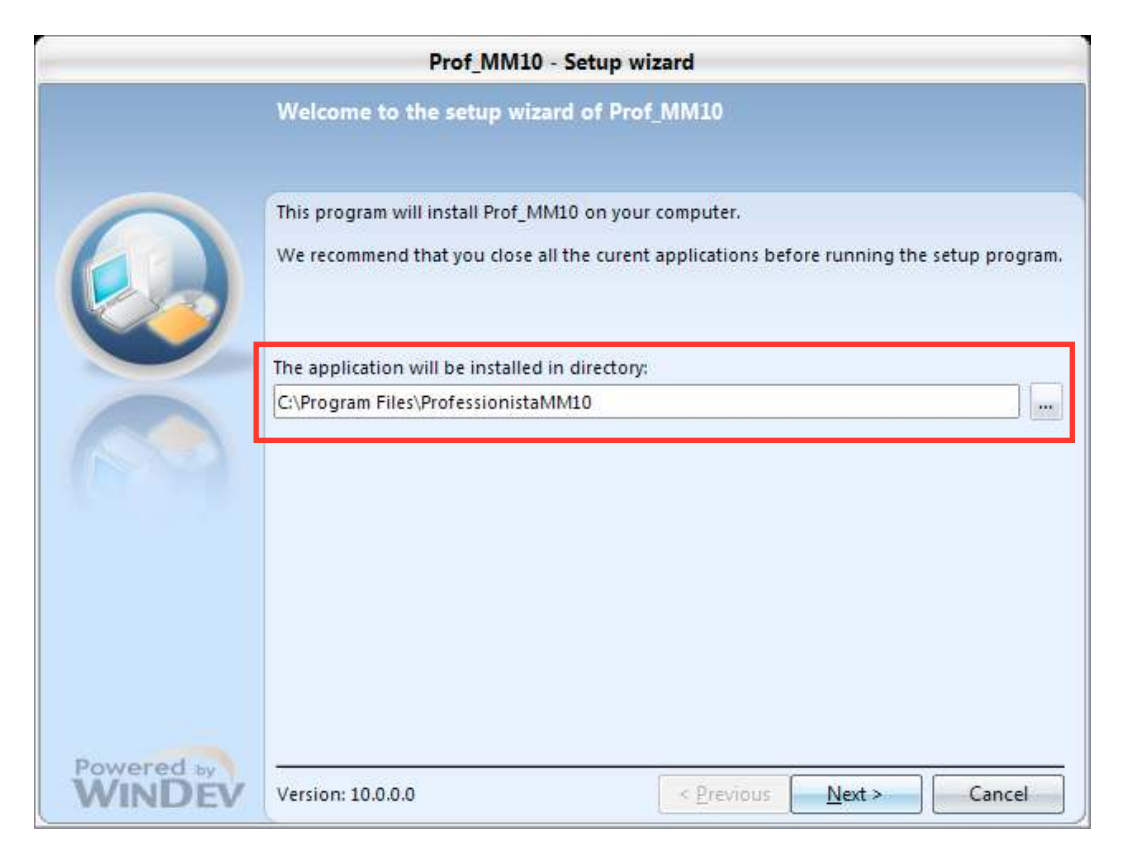

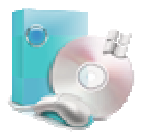

2) Flaggare la voce "No, install Reports and Queries when first used" e premere "Next".

|            | Prof_MM10 - Setup wizard                                                                                                    |
|------------|----------------------------------------------------------------------------------------------------|
|            | Reports and Queries                                                                                                    |
|            | <ul> <li>"Reports and Queries" is a PC Soft software. It enables you to edit your own reports and to run queries on the application data. "Reports and Queries" can be installed or updated along with the application.</li> <li>Note: This setup has no effect on the operating mode of the application. It is required if you want to work with "Reports and Queries".</li> <li>Do you want to install "Reports and Queries"?</li> <li>Yes, install "Reports and Queries" now</li> <li>No, install "Reports and Queries" when first used</li> </ul> |
|            | Setup directory of "Reports and Queries"                                                                                                    |
|            | C:\Program Files\Reports and Queries 15                                                                                                    |
| Powered by | < <u>Previous</u> Next > Cancel                                                                                                    |

3) Selezionare "Install or upgrade an existing HyperFileSQL server" e premere "Next".

| Prof_MM10 - Setup wizard                                                                     |
|----------------------------------------------------------------------------------------------|
| Install a HyperFileSQL server                                                                |
| Connections to the databases                                                                 |
| The application uses connections to HyperFileSQL Client/Server<br>databases, do you want to: |
| O Use one or more existing HyperFileSQL servers (no modification of configuration)           |
| ● Înstall or upgrade an existing HyperFileSQL server                                         |
|                                                                                              |
|                                                                                              |
|                                                                                              |
|                                                                                              |
|                                                                                              |

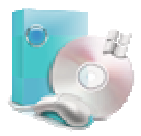

4) Selezionare "Install/Update the server for Windows on this computer" e premere "Next".

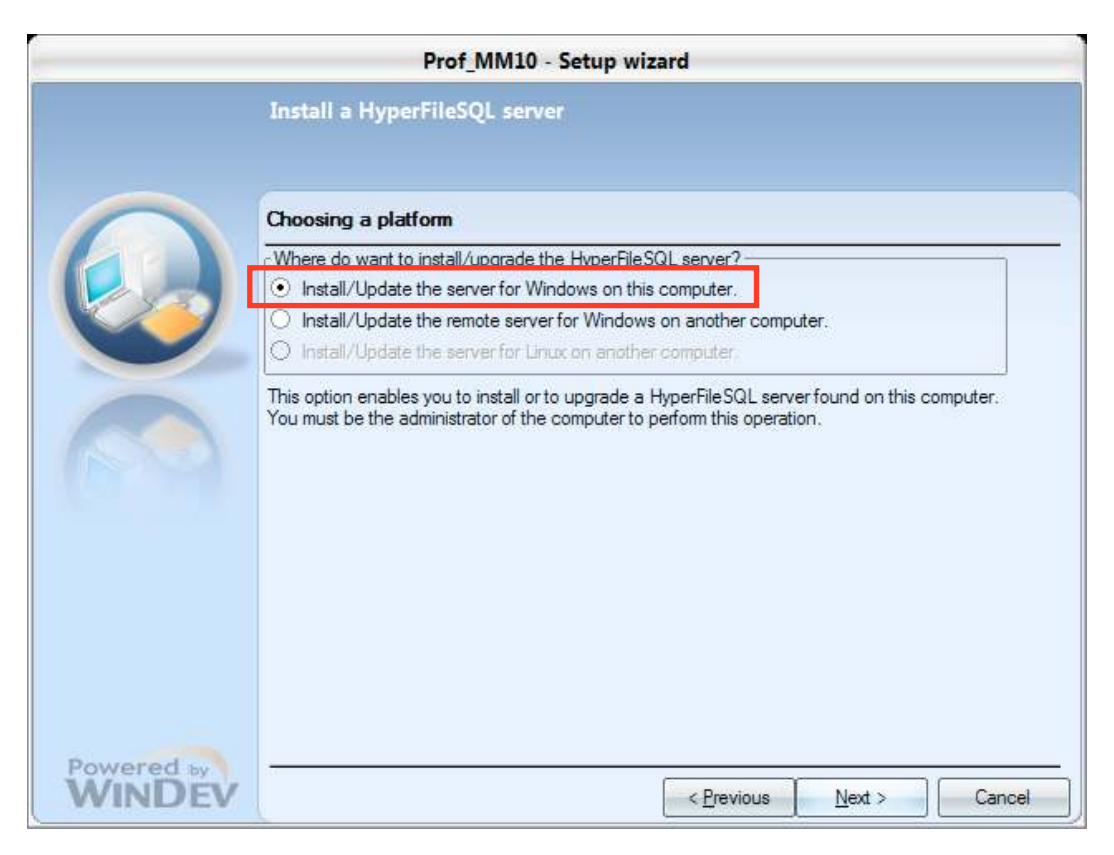

5) Premere "**Next**" per procedere con l'installazione.

|            | Prof_N                                                                       | 1M10 - Setup                             | wizard               |               |
|------------|------------------------------------------------------------------------------|------------------------------------------|----------------------|---------------|
|            | Install a HyperFileSQ                                                        | L server                                 |                      |               |
|            | Choosing the HyperFile                                                       | SQL server to                            | install or to upgra  | de            |
|            | <ul> <li>Install a new server</li> <li>Upgrade an existing server</li> </ul> | ver                                      |                      |               |
|            | Server                                                                       | Port                                     | Version              | Directory     |
|            |                                                                              |                                          |                      |               |
|            |                                                                              |                                          |                      |               |
|            |                                                                              |                                          |                      |               |
|            |                                                                              |                                          |                      |               |
|            | CAUTION: the serve                                                           | e <b>r will be st</b><br>Ol Control Cent | opped during t<br>er | he update.    |
|            | Click 'Next' to configure the                                                | new server.                              |                      |               |
|            |                                                                              |                                          |                      |               |
| Powered by | L                                                                            |                                          | [                    | т             |
| WINDEN     |                                                                              |                                          | < <u>P</u> revious   | Next > Cancel |

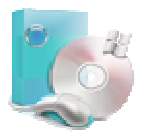

6) Compilare la form inserendo i dati come specificato di seguito, togliere la flag "Install the HyperFileSQL Control Center" e premere "Next".

|                      | Prof_MM10 - Setup wizard                                                                                                    |  |  |  |  |  |
|----------------------|----------------------------------------------------------------------------------------------------|--|--|--|--|--|
|                      | Install a HyperFileSQL server                                                                                                    |  |  |  |  |  |
|                      | Configuring the new HyperFileSQL server                                                                                                    |  |  |  |  |  |
|                      | The HyperFileSQL server for Windows is compatible with the following operating systems:<br>Windows NT 4.0, Windows 2000, Windows XP and later.<br>The different components of the HyperFileSQL server are installed in service and automatically<br>started. |  |  |  |  |  |
|                      | Select the directory where the server elements will be installed Setup directory: C:\HF Server                                                                                                    |  |  |  |  |  |
|                      | Specify the name of the server and the port number (4900 by default)         Name of the server       Prof_MM10_Srv         Port       4900                                                                                                    |  |  |  |  |  |
|                      | Installing the HyperFileSQL Control Center<br>Togliere Flag                                                                                                    |  |  |  |  |  |
| Powered by<br>WINDEV | < Previous Next > Cancel                                                                                                    |  |  |  |  |  |

7) Attendere l'installazione dei vari componenti e premere "Next".

|          | Prof_MM10 - Setup v                     | vizard     |        |        |
|----------|-----------------------------------------|------------|--------|--------|
|          | Install a HyperFileSQL server           |            |        |        |
|          | Installing the HyperFileSQL server      |            |        |        |
|          | Stopping the MantaManager service       |            |        |        |
|          | Stopping the server.                    |            |        |        |
|          | Updating the server: Prof_MM10_Srv      |            |        |        |
|          | Updating MantaManager                   |            |        |        |
|          | Updating the HyperHieSQL Control Center |            |        |        |
|          | Starting MantaManager                   |            |        |        |
|          | Statung the server. Prot_MMIT0_SiV      |            |        |        |
|          | Setup successfully completed.           |            |        |        |
|          |                                         |            |        |        |
|          |                                         |            |        |        |
|          |                                         |            |        |        |
|          |                                         |            |        |        |
|          |                                         |            |        |        |
| Desugard |                                         |            |        |        |
| WINDEV   | · ·                                     | C Previous | Next > | Cancel |

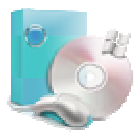

8) Premere "Next".

|                      | Prof_MM10 - Setup wizard                                                                                                    |
|----------------------|----------------------------------------------------------------------------------------------------|
|                      | Summary of setup                                                                                                    |
|                      | The setup will start now.<br>Selected Options:                                                                                        |
|                      | The setup will be performed in the following directory:<br>C:\Program Files\ProfessionistaMM10\<br>Selected type of setup: full setup |
|                      | Run the automatic data modification.                                                                                                  |
|                      | *<br>*                                                                                                    |
|                      | Click 'Previous' to modify some options.<br>Click 'Next' to continue.                                                                 |
| Powered by<br>WINDEV | < <u>Previous</u> <u>N</u> ext > Cancel                                                                                               |

9) Premere "Done".

|        | Prof_MM10 - Setup wizard                                                                                                    |
|--------|----------------------------------------------------------------------------------------------------|
|        | Setup completed                                                                                                    |
|        | Setup completed.<br>Click 'Done' to exit the setup program.                                                                                                    |
|        | <ul> <li>Start the program</li> <li>Display an icon on the desktop</li> <li>Display an icon in the Start menu</li> <li>Display an icon in the quick launch bar</li> </ul> |
|        |                                                                                                    |
|        |                                                                                                    |
| WINDEV | < <u>Previous</u> <u>D</u> one Cancel                                                                                                    |

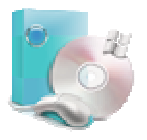

Al primo avvio di ProfessionistaMM10 verrà eseguito un Wizard di configurazione e attivazione del programma. Seguire i vari passaggi per completare la registrazione.

## Registrazione

Il prodotto verrà attivato in modalità dimostrativa, pertanto alcune funzionalità del sistema risulteranno bloccate.

Per completare la registrazione e richiedere la chiave di attivazione sarà necessario contattare il team di GestionaleMM10, scrivendo a: <u>info@gestionalemm10.it</u>, comunicando il "<u>Codice</u> <u>Identificazione</u>" che verrà visualizzato durante l'ultimo step di attivazione e comunque riproposto ad ogni avvio del programma, finché lo stesso sarà in modalità dimostrativa.

1) Dopo una corretta connessione con il Server HyperFileSQL, vi verrà richiesta la modalità di registrazione del prodotto. Una volta selezionata la modalità scelta premere "**Avanti**".

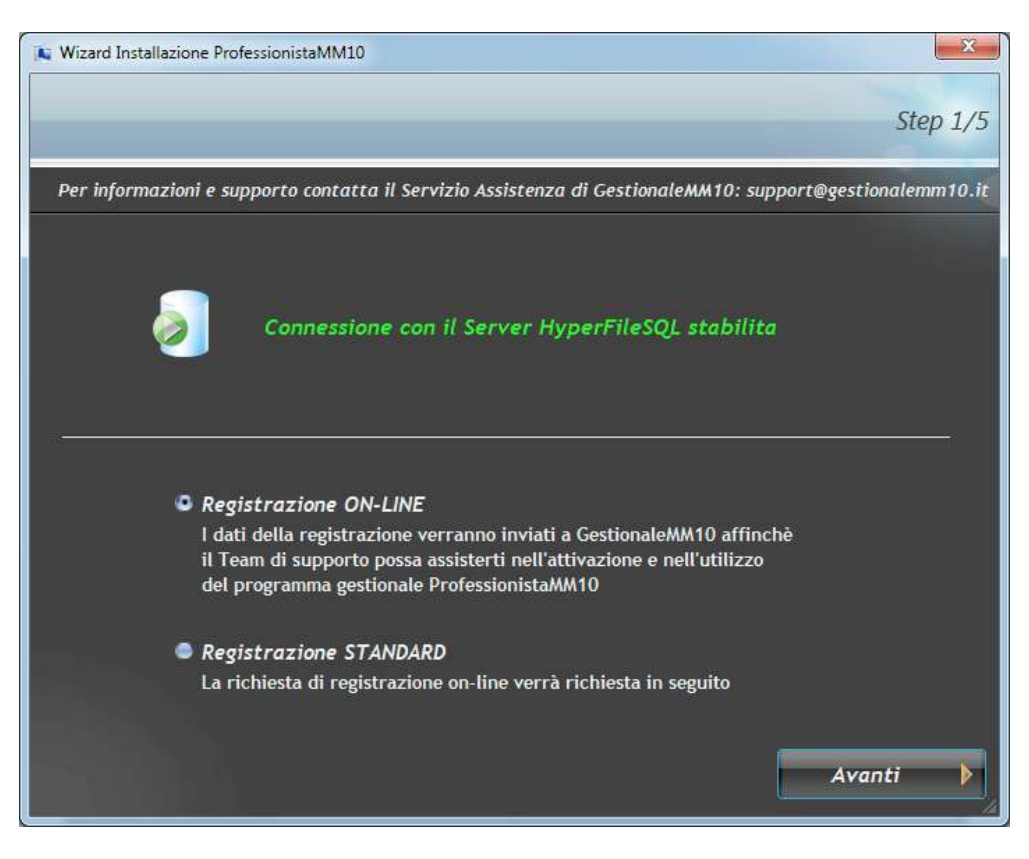

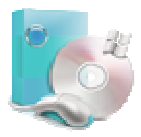

2) Inserire i dati della propria attività e premere "Avanti".

| 📜 Wizard Installazione Profession | istaMM10                                                                       |
|-----------------------------------|--------------------------------------------------------------------------------|
|                                   | Step 2/5                                                                       |
|                                   | Step 2/3                                                                       |
| Per informazioni e support        | o contatta il Servizio Assistenza di GestionaleMM10: support@gestionalemm10.it |
| Dati Generali Pro                 | fessionista                                                                    |
|                                   |                                                                                |
| Ragione Sociale                   | MIA AZIENDA                                                                    |
| Nome                              | MARIO                                                                          |
| Cognome                           | ROSSI                                                                          |
| Partita IVA                       | 01740680228                                                                    |
| Codice Fiscale                    | RSSMRI68M21H632D                                                               |
| Rivalsa INPS                      | 4                                                                              |
| I.V.A.                            | 20                                                                             |
| Ritenuta Acconto                  | 20                                                                             |
|                                   |                                                                                |
|                                   |                                                                                |
|                                   | Avanti                                                                         |

3) Inserire i dati della propria attività e premere "Avanti".

| Wizard Installazione Profession       | istaMM10                                                                     |   |
|---------------------------------------|------------------------------------------------------------------------------|---|
|                                       | Stan 3/                                                                      | 5 |
|                                       | Step 3/.                                                                     | , |
| Per informazioni e support            | o contatta il Servizio Assistenza di GestionaleMM10: support@gestionalemm10. | t |
|                                       |                                                                              |   |
| Dati Recapito Pro                     | ofessionista                                                                 |   |
|                                       |                                                                              |   |
| Indirizzo                             | VIA CAVOUR, 22                                                               |   |
| CAP                                   | 38068                                                                        |   |
| Città                                 | ROVERETO                                                                     |   |
| Provincia                             | TRENTO                                                                       |   |
| Sigla Provincia                       | TN                                                                           |   |
| Stato                                 | Italia                                                                       |   |
| Mail                                  | mario.rossi@tin.it                                                           |   |
| Cellulare                             | 347 3245891                                                                  |   |
|                                       |                                                                              |   |
|                                       |                                                                              |   |
| i dati inseriti vengono utilizzati pe | r la stampa degli avvisi e delle parcelle come dati di intestazione.         |   |

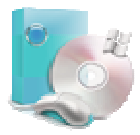

4) Leggere le condizioni della licenza d'uso e premere "Accetta".

| 🙀 Wizard Installazione ProfessionistaMM10                                                                                              | x     |
|----------------------------------------------------------------------------------------------------|-------|
| Stan                                                                                                    | 1/5   |
| Siep                                                                                                    | 4/5   |
| Per informazioni e supporto contatta il Servizio Assistenza di GestionaleMM10: support@gestionalemm                                    | 10.it |
| Licenza d'uso - ProfessionistaMM10                                                                                                    |       |
| CONTRATTO DI LICENZA CON L'UTENTE FINALE PER IL SOFTWARE                                                                               |       |
| ProfessionistaMM10                                                                                                    |       |
| Assicurarsi di leggere con attenzione e di comprendere tutti i diritti e le restrizioni descritti nel presente Contratto di Licenza co | n     |
| l'Utente Finale. All'utente verrà chiesto di esaminare e di accettare i termini e le condizioni del presente Contratto.                |       |
| Il presente Contratto è un contratto intercorrente tra l'utente (una persona fisica o giuridica) e GestionaleMM10 per il software      |       |
| Professionista/WM10 che include il software per computer e può includere i supporti di memorizzazione a esso associati, materiali      |       |
| stampati e documentazione "online" o elettronica (SOFTWARE). Installando il SOFTWARE, l'utente accetta di essere vincolato dalle       |       |
| condizioni del presente Contratto. Qualora l'utente non accetti i termini e le condizioni del presente Contratto, allora non dovrà     |       |
| installare o utilizzare il SOFTWARE.                                                                                                   |       |
| Accettare questo documento corrisponde a:                                                                                              |       |
| - aver letto il presente Contratto.                                                                                                    |       |
| - apporre la propria firma, quindi ad accettare i termini e le condizioni del Contratto.                                               |       |
| - aver provato il prodotto nella versione dimostrativa disponibile gratuitamente.                                                      |       |
| - essere consapevoli di tutte le funzionalita e limitazioni del prodotto.                                                              |       |
| - assumere ogni responsabilita, e quindi esculdere Gestionalemmitu in qualità di autore di Professionistammitu, per eventuali danni    |       |
| che possano uerivare dall'uclitzzo del sortware.                                                                                       |       |
|                                                                                                    |       |
|                                                                                                    |       |
| Accetta                                                                                                    |       |
|                                                                                                    |       |

5) Inserire la password che verrà utilizzata per l'accesso al programma e premere "Registra".

| Wizard Installazione Profession                                                     | iistaMM10                                                            |                                                                                              | ×                 |
|-------------------------------------------------------------------------------------|----------------------------------------------------------------------|----------------------------------------------------------------------------------------------|-------------------|
|                                                                                     |                                                                      |                                                                                              | Step 5/5          |
| Per informazioni e support                                                          | o contatta il Servizio Assis                                         | tenza di GestionaleMM10: support@                                                            | gestionalemm10.it |
|                                                                                     |                                                                      |                                                                                              |                   |
| Dati di Accesso a                                                                   | l Programma                                                          |                                                                                              |                   |
|                                                                                     |                                                                      |                                                                                              |                   |
| Account                                                                             | mario.rossi                                                          |                                                                                              |                   |
| Password                                                                            |                                                                      | Password di accesso al prog                                                                  | gramma            |
|                                                                                     |                                                                      |                                                                                              |                   |
| Licenza Attivazio                                                                   | ne Professionistal                                                   | MM10                                                                                         |                   |
| LICENZU ACCIVUZIC                                                                   | nie Projessioniscur                                                  |                                                                                              |                   |
| Richiede la licenza al Tea<br>il codice di identificazion<br>www.gestionalemm10.it. | m di GestionaleMM10 per poter ut<br>e a info@gestionalemm10.it media | ilizzare tutte le funzionalità del programma.<br>ante l'apposito modulo scaricabile dal sito | Invia             |
| Codice Identificazione                                                              | CA6G-57EA-AE98-G                                                     | 344-4C2H-7D6F-H37F-38G8-6H74-8D4                                                             | ID-49             |
| cource identificazione                                                              | Choise Charles of C                                                  |                                                                                              | U +7              |
|                                                                                     |                                                                      |                                                                                              |                   |
|                                                                                     |                                                                      | R                                                                                            | Registra 📃        |
|                                                                                     |                                                                      |                                                                                              |                   |